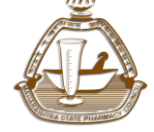

Maharashtra State Pharmacy Council

# User Manual For MSPC Online Registration Renewal Process

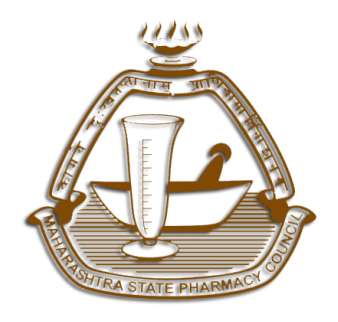

## MAHARASHTRA STATE PHARMACY COUNCIL

R-square, 4th Floor, Opp E.S.I.S. Hospital Compound,L.B.S. Marg, Mulund (W),Mumbai - 400 080.

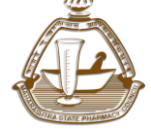

To renew Pharmacist registration, registered pharmacist will login in system using login ID and Password sent on his/her Mobile and Email ID. Please see following image. Then he will type Captcha (shown below Password window) and Click on **Submit** Button.

| MAHARASHTRA STATE PHARMACY COUNCIL<br>(Constituted Under Pearmacy Act 1948 of Govt of India )                                                                                                    | REGISTRATION DASHBOARD                                                                                                    |
|----------------------------------------------------------------------------------------------------|----------------------------------------------------------------------------------------------------|
| Applicants passing from Maharashtra State are requested to submit online<br>application by following due procedure with the help of guidelines and manuals<br>given below.                                                                                                    | Applicants passing from Out of Maharashtra State or Who are Registered<br>Pharmacist of other state and wants to seek transfer to Maharashtra state are<br>requested to first verify their documents in person at MSPC office, Please refer to<br>www.mspiculia.org and then submit application by online mode. After receipt of<br>online application, documents and fees by online mode, as per routine procedure<br>letter will be sent for confirmation of education qualification to concerned college<br>and/or council or appropriate authority and after positive response from them<br>application will be further processed for registration. |
| New Registration Click here<br>Applicant Applying for New Registration, Click on New<br>Registration link shown above.<br>• For filling online registration form, click on given below "Manuals" link<br>• For technical details on filling form, click on given below "Guidelines" link | Already Registered!!!<br>Applicant with Login ID and Password<br>Login to proceed.                                                                                                    |
| Manuals                                                                                                    | PROCEED                                                                                                    |
| Manual for Online Registration: English   Marathi                                                                                                    | Having trouble with login? Click Here                                                                                                    |
| Guidelines                                                                                                    |                                                                                                    |
| Downloads / Affidavits / Forms FAQ   Feedback   Contact                                                                                                    |                                                                                                    |

As registered pharmacist will login in system, he needs to update his details as shown in following fields

| MSPC            | -                                                                         |                                                    |
|-----------------|---------------------------------------------------------------------------|----------------------------------------------------|
| Contine         | Profile User                                                              |                                                    |
| MENU            |                                                                           |                                                    |
| Dashboard       | CHANGE PROFILE                                                            | CHANGE PROFILE PICTURE<br>IMAGE DIMENSION: 160X160 |
| Application     | Registration Nos 1 PPP No C                                               | R                                                  |
| Change Password | Name 11 008 (                                                             |                                                    |
|                 | Permanent Address                                                         |                                                    |
|                 | Local Address · · · · · ·                                                 |                                                    |
|                 | Made Taxan Company Company Company                                        |                                                    |
|                 | Submit Click here to update Address Details                               | Lindose File No file chosen                        |
|                 | UPLOAD REGISTRATION COPY<br>FRONT (COLOR) FRONT(COLOR)                    | CHANGE PROFILE SIGN<br>IMAGE DIMENSION: 160X40     |
|                 |                                                                           | Choose File No file chosen                         |
|                 |                                                                           | Upload                                             |
|                 | Choose File No file chosen                                                |                                                    |
|                 | Lyload Lyload                                                             |                                                    |
|                 | Copyright © 2018 Maharashtra State Pharmacy Council, All rights reserved. |                                                    |

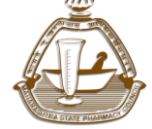

Maharashtra State Pharmacy Council

1. Registered pharmacist is allowed to update if any changes in address within Maharashtra state using click here to update address details tab

(NOTE: Furnish address details with Taluka district and valid Pin code)

| CHANGE PROFILE                                        |                                        |
|-------------------------------------------------------|----------------------------------------|
| Registration Nos 000000                               | PPP No N/00000                         |
| Name         xxxxxxx xxxxxxx xxxxxxx                  | DOB ( 00/00/0000                       |
| Permanent Address XXXXXXXXXXXXXXXXXXXXXXXXXXXXXXXXXXX | XXXXXXXXXXXXXXXXXXXXXXXXXXXXXXXXXXXXXX |
| Local Address xxxxxx xxxxxxx xxxxxxx xxxxxx xxx       | CXXXXXXXXXXXXXXXXXXXXXXXXXXXXXXXXXXXXX |
| Mobile 1234567891                                     | E-Mail xxxxxxxxxxxxxxxxx@xyz.com       |
| Submit                                                | Click here to update Address Details   |

2. Registered pharmacist needs to upload scanned image of his/her recent font pose photograph and current signature as per the specifications given below.

| CHANGE PROFILE PICTURE<br>IMAGE DIMENSION: 160X160 |
|----------------------------------------------------|
|                                                    |
|                                                    |
|                                                    |
| Choose File No Rechosen                            |
| CHANGE PROFILE SIGN<br>IMAGE DIMENSION: 160X40     |
|                                                    |
| Choose File No file chosen                         |
| - opcad                                            |
|                                                    |

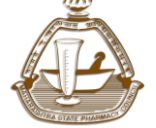

# Registered Pharmacist Photograph:

- Photograph must be a recent passport size front pose colour picture. ( Sideways photos are notaccepted)
- The picture should be in colour, against a light-coloured, preferably with apron.
- Registered Pharmacist are hereby advised to furnish photographs clicked while wearing white apron so as to give or project a professional image in accordance with Pharmacy Practice Regulations, 2015.
- Caps, hats and dark glasses are not acceptable. Religious headwear is allowed but it must not cover your face.
- Dimensions 200 x 230 pixels (preferred)
- Size of file should be between 20kb–50 kb
- Ensure that the size of the scanned image is not more than 50KB. If the size of the file is more than 50 KB, then adjust the settings of the scanner such as the DPI resolution, no. of colours etc., during the process of scanning
- Scanned picture must be saved in jpeg format (.jpg / .jpeg)

# Registered Pharmacist Signature:

- The Registered Pharmacist has to sign on white paper with BlackInk pen.
- The signature must be signed only by the applicant and not by any other person.
- Dimensions 140 x 60 pixels (preferred)
- Size of file should be between 10kb 20kb
- Ensure that the size of the scanned image is not more than 20KB
- Scanned signature must be saved in jpeg format (.jpg / .jpeg)

# Procedure for Uploading The Photograph And Signature:

- There will be two separate links for uploading Photograph and Signature
- Click on the respective link "Upload Photograph / Signature"
- Browse & Select the location where the Scanned Photo / Signature file has been saved.
- Select the file by clicking on it
- Click the 'Upload' button
- Your online renewal Application will not be processed unless you upload your photo and signature as specified.

Note: registered pharmacist will be able to proceed for online renewal of registration only after uploading His/her photograph and signature as mentioned above. Once it is done, click on **Application** tab

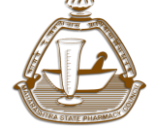

Maharashtra State Pharmacy Council

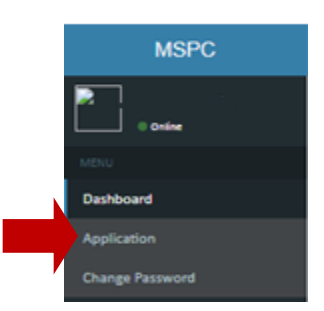

3. Then registered pharmacist will Select desired application procedure and click on **CREATE APPLICATION** tab

| Click here to update Address Details |                             |                       |                    |
|--------------------------------------|-----------------------------|-----------------------|--------------------|
|                                      |                             |                       | * Mandatory Fields |
| Create Application For*              | ECT                         | CREATE APPLICATION >> |                    |
| SEL<br>Reno                          | ECT<br>ewal of Registration |                       |                    |

4. Click on **view icon** to complete application form

| Application                                             |                                                                       |                |              |              |          |                  |     |     |        |
|---------------------------------------------------------|-----------------------------------------------------------------------|----------------|--------------|--------------|----------|------------------|-----|-----|--------|
| Click here to update Address Details * Mandatory Fields |                                                                       |                |              |              |          |                  |     |     |        |
| 🖌 Applica                                               | aion created suc                                                      | cessfully.     |              |              |          |                  |     |     |        |
| Create Applica                                          | Create Application For* Renewal of Registration CREATE APPLICATION >> |                |              |              |          |                  |     |     |        |
|                                                         |                                                                       |                |              |              |          |                  |     |     |        |
| SR.NO.                                                  | APPLICATION                                                           | ID APPLICATION | FOR          | APLICATION D | ATE      | APPLICATION STAT | rus | IEW | DELETE |
| 1                                                       | 50343                                                                 | Renewal of     | Registration | 31-10-2019   | 14:39:57 | Incomplete       |     |     | ×      |

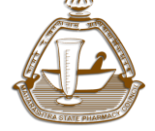

Maharashtra State Pharmacy Council

- 5. Upload your following document as per specifications given below
  - A. Own Pharmacist Registration certificate
  - B. Registered pharmacist will download Statement of Acceptance from link given, take print out, read and sign same. Then will can scan and upload same.
  - C. Photo Identity Proof (Any One): PAN card, Aadhar card, Passport, Election Card
  - D. Other Documents (Medical fitness certificate applicable only, If age of registered pharmacist is 65 years or more)

## Please note important points:

- Upload scan copies of originals documents, otherwise application may be reverted for rectification which may delay your approval process
- Max file Size must not exceed above **200 kb**, File format must be in PDF.
- If incorrect documents are uploaded, Registered Pharmacist can delete and reupload documents only before final submission of application
- If age of registered pharmacist is 65 years or more, then it is requested to scan and upload medical fitness certificate under other document section (Medical fitness certificate issued by Government Medical Officer /Civil Surgeon / Staff Surgeon of government hospital/ PHC /Private Registered Medical Practitioner with Master Degree on letter head with his Signature and official seal)

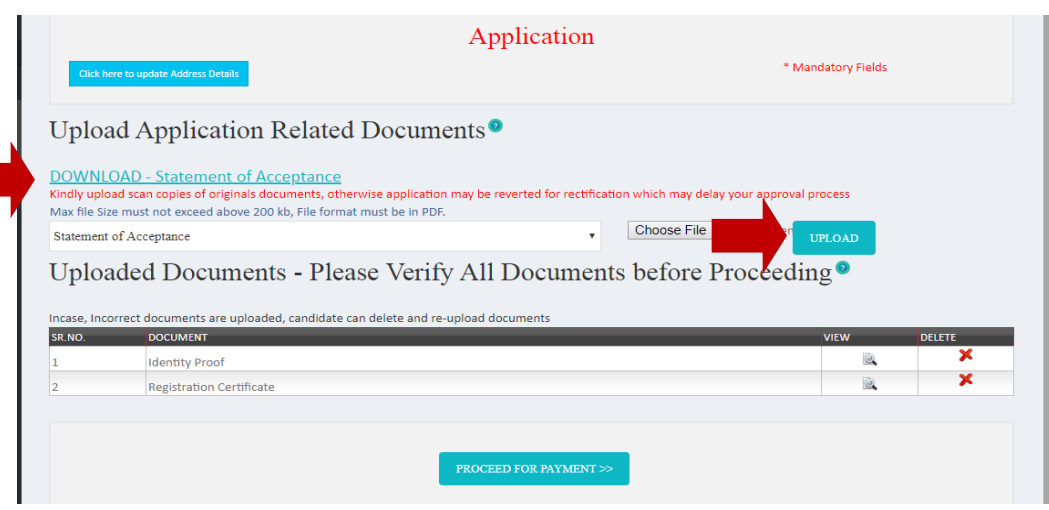

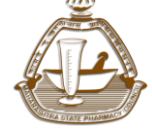

Maharashtra State Pharmacy Council

After document upload, registered pharmacist will click on **Proceed for Payment** button to go to next step on Payment Detail

|                                       |                                                                                                    | Applicatio                                                               | n                       |                       |                |                  |
|---------------------------------------|----------------------------------------------------------------------------------------------------|--------------------------------------------------------------------------|-------------------------|-----------------------|----------------|------------------|
| Click her                             | e to update Address Details                                                                                                    |                                                                          |                         | * Mandat              | ory Fields     |                  |
| ploa                                  | d Application Related I                                                                                                    | Documents <sup>2</sup>                                                   |                         |                       |                |                  |
| <mark>lly uploa</mark><br>c file Size | id scan copies of originals documents, otherwi<br>e must not exceed above 200 kb, File format m                                                                      | ise application may be reverted for re<br>nust be in PDF.                | tification which may de | ay your approval proc | ess            |                  |
|                                       |                                                                                                    |                                                                          | Choose File             | No file chosen        |                |                  |
|                                       |                                                                                                    |                                                                          |                         |                       |                |                  |
| Regis                                 | stration Certificate Uploaded !!!                                                                                                    |                                                                          |                         |                       |                |                  |
| Regis                                 | stration Certificate Uploaded !!!<br>ded Documents - Please                                                                                                    | e Verify All Docum                                                       | ents before             | Proceeding            | 0              |                  |
| ploa                                  | stration Certificate Uploaded !!!<br>ded Documents - Please                                                                                                    | e Verify All Docum                                                       | ents before             | Proceeding            | 0              |                  |
| Regis<br>ploa                         | stration Certificate Uploaded !!!<br>ded Documents - Please<br>rrect documents are uploaded, candidate can                                                           | e Verify All Docum                                                       | ents before             | Proceeding            | 0              |                  |
| Regis<br>ploa<br>ise, Incor           | stration Certificate Uploaded !!!<br>ded Documents - Please<br>rrect documents are uploaded, candidate can<br>DOCUMENT                                               | e Verify All Docum                                                       | ents before             | Proceeding            | <b>⊘</b><br>EW | DELETE           |
| Regis<br>ploa<br>ISE, Incor           | stration Certificate Uploaded !!!<br>ded Documents - Please<br>rrect documents are uploaded, candidate can<br>DOCUMENT<br>Identity Proof                             | e Verify All Docum                                                       | ents before             | Proceeding            | ● EW ■         | DELETE           |
| Regis<br>ploa<br>15e, Incor<br>NO.    | stration Certificate Uploaded !!!<br>ded Documents - Please<br>rrect documents are uploaded, candidate can<br>DOCUMENT<br>Identity Proof<br>Registration Certificate | e Verify All Docum                                                       | ents before             | Proceeding            | ew<br>(a)      | DELETE           |
| Regis<br>ploa<br>Ise, Incor<br>NO.    | stration Certificate Uploaded !!!<br>ded Documents - Please<br>rrect documents are uploaded, candidate can<br>DOCUMENT<br>Identity Proof<br>Registration Certificate | e Verify All Docum                                                       | ents before             | Proceeding            | ew<br>Ev       | DELETE<br>X      |
| Regis<br>ploa<br>ise, Incor<br>No.    | stration Certificate Uploaded !!!<br>ded Documents - Please<br>rrect documents are uploaded, candidate can<br>DOCUMENT<br>Identity Proof<br>Registration Certificate | e Verify All Docum                                                       | ents before             | Proceeding            | EW<br>EQ<br>EX | DELETE<br>X<br>X |
| Regise<br>ploa<br>ise, Incor<br>ivo.  | stration Certificate Uploaded !!!<br>ded Documents - Please<br>rrect documents are uploaded, candidate can<br>DOCUMENT<br>Identity Proof<br>Registration Certificate | e Verify All Docum<br>delete and re-upload documents                     | ents before             | Proceeding<br>v       | ew<br>R        | DELETE<br>X<br>X |
| Regis<br>ploa<br>se, Incor<br>10.     | stration Certificate Uploaded !!!<br>ded Documents - Please<br>rrect documents are uploaded, candidate can<br>DOCUMENT<br>Identity Proof<br>Registration Certificate | e Verify All Docum<br>delete and re-upload documents<br>PROCEED FOR PAYM | ents before i           | Proceeding<br>vi      | ew<br>R        | DELETE<br>X<br>X |
| Regis<br>ploa<br>se, Incor<br>NO.     | stration Certificate Uploaded !!!<br>ded Documents - Please<br>rrect documents are uploaded, candidate can<br>DOCUMENT<br>Identity Proof<br>Registration Certificate | e Verify All Docum<br>delete and re-upload documents<br>PROCEED FOR PAYM | ents before i           | Proceeding<br>v       | ew<br>C        | DELETE<br>X<br>X |

6. As per application type, system will calculate fees. Click on 'PAY' button to pay your fees. Then registered pharmacist will click on Pay button and registered pharmacist will be redirected to payment gateway page on SBI Bank

| Application * Mandatory Fields                        |             |                                |          |  |  |
|-------------------------------------------------------|-------------|--------------------------------|----------|--|--|
| Enter Payment Details                                 |             |                                |          |  |  |
| Renewal For *<br>10 years (Rs.500/-)                  | •           |                                | <u>,</u> |  |  |
| Select<br>20 years (Rs.1000/-)<br>10 years (Rs.500/-) |             |                                | PAY      |  |  |
| SBI Reference Number • (Ex. DUXXXXXXXX)               | Fees Paid • | Payment Date • (Ex.dd/mm/yyyy) |          |  |  |

As mentioned above following page will open for making online payment at SBI bank portal. Read all the instruction and click to **Proceed** for Payment tab.

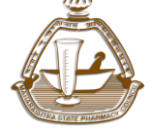

Maharashtra State Pharmacy Council

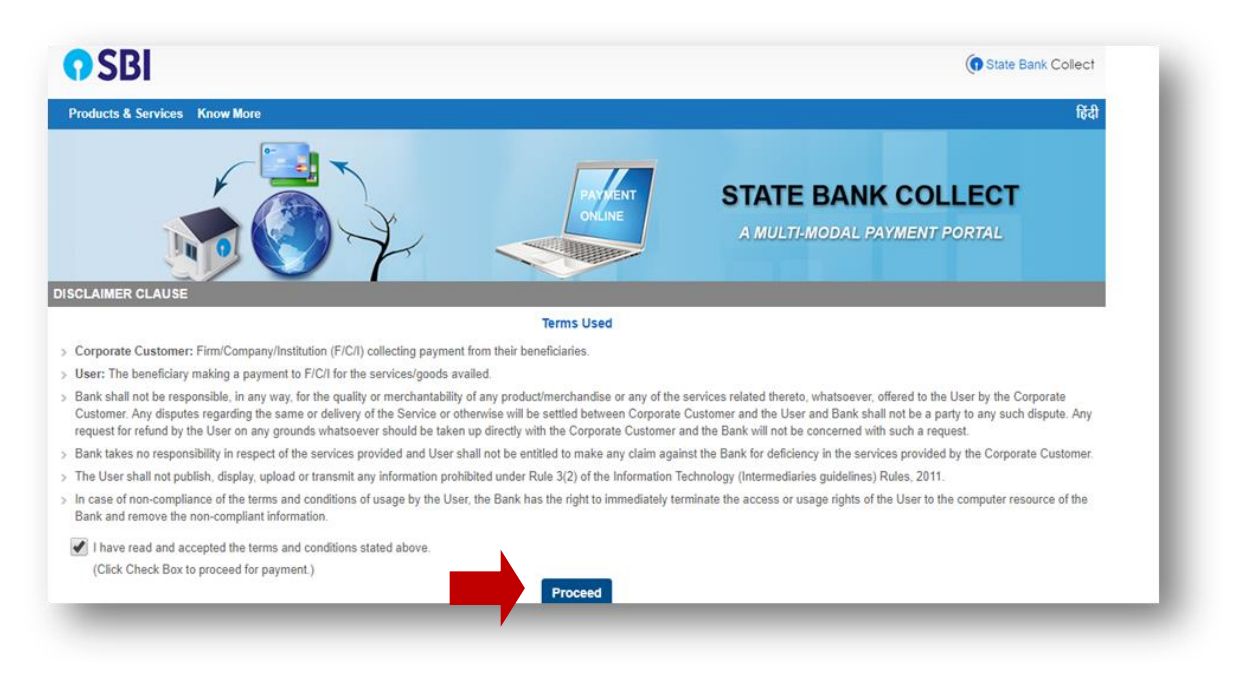

Registered pharmacist will be redirected to next page for payment, see below image for reference.

| State Bank Collect - State                    | Bank Mops                                                                                                    |                            |
|-----------------------------------------------|----------------------------------------------------------------------------------------------------|----------------------------|
| State Bank Collect / State Ban                | k Collect                                                                                                    | C• Exit                    |
| State Bank Collect                            |                                                                                                    | 15-Jul-2018 [02:50 AM IST] |
| È                                             | MAHARASHTRA STATE PHARMACY COUNCIL<br>R SQUARE, 4TH FLOOR, OPP ESIS HOSPITAL, LBS MARG, MULUND WEST, , MUMBAI-400080 |                            |
| Provide details of payment                    |                                                                                                    |                            |
| Select Payment Category *<br>Name *<br>Fees * | MISC Payment                                                                                                    |                            |
| Remarks                                       |                                                                                                    |                            |
| Please confirm the detail                     | s before making the final payment                                                                                    |                            |

Registered pharmacist will Fill all his details and Click on **Submit** button. As he clicks on Submit button, he will be redirected to Payment details. Enter your payment details as per bank instruction.

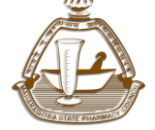

Maharashtra State Pharmacy Council

| Remarks         • Please confirm the details before making the final payment         • Telephone 022-25684291, Email: mspcindia@gmail.com Website: www.mspcindla.org |                                                                                                    |  |  |  |  |
|----------------------------------------------------------------------------------------------------|----------------------------------------------------------------------------------------------------|--|--|--|--|
| Please enter your Name, Date of Birth (For Pers<br>This is required to reprint your e-receipt / remitta                                                              | onal Banking) / Incorporation (For Corporate Banking) & Mobile Number.<br>nce(PAP) form, if the need arises. |  |  |  |  |
| Name *<br>Date Of Birth / Incorporation *<br>Mobile Number *<br>Enter the text as shown in the image *                                                               | 6E17C                                                                                                    |  |  |  |  |
|                                                                                                    | Submit Reset Back                                                                                            |  |  |  |  |
| Mandatory fields are marked with an asterish                                                                                                    | ( <sup>1</sup> )                                                                                             |  |  |  |  |

After successful payment, registered pharmacist may take printout of the online payment done at bank end by him and enter details of payment as shown below

| SBI Reference Number • (Ex. DUXXXXXXXX)  DU                                                                                                    | Fees Paid •                    | Payment Date • (Ex.dd/mm/yyyy) | ADD                                  |  |  |
|----------------------------------------------------------------------------------------------------|--------------------------------|--------------------------------|--------------------------------------|--|--|
| Confirm Address   Note: Application will                                                                                                    | be dispatched to following a   | address.                       | Click here to update Address Details |  |  |
| Address: PURUSHOTTAM MAKANJI NIWAS M G ROAD , GHATK                                                                                                    | OPAR , , MUMBAI , MUMBAI , MAH | IARASHTRA, 400077              |                                      |  |  |
| <ul> <li>Responsibility Statement</li> <li>I undertake that the information submitted / Uploaded is true and correct.</li> <li>I am aware that any errors, mistakes, faults, inaccuracy, miscalculation in submitting / uploading data will result into wrong, improper, incorrect output</li> <li>I am aware that i will be solely responsible for any incorrect or wrong output generated due to above.</li> </ul> |                                |                                |                                      |  |  |
| BACK CONFIRM APPLICATION                                                                                                    |                                |                                |                                      |  |  |

Now registered pharmacist will enter following details:

- SBI reference DU number generated as mentioned above
- Amount of fees paid and payment date.

Registered pharmacist will then click on ADD button to proceed.

Then registered pharmacist is requested to read "Responsibility Statement" and click on same to agree.

Then registered pharmacist will click on **CONFIRM APPLICATION** tab

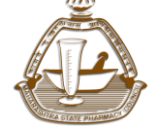

Maharashtra State Pharmacy Council

| SBI Reference Number • (Ex. DUXXXXXXXX) DU                                                                                                    | Fees Paid •                     | Payment Date • (Ex.dd/mm/yyyy) | ADD                                  |  |  |
|----------------------------------------------------------------------------------------------------|---------------------------------|--------------------------------|--------------------------------------|--|--|
| Confirm Address   Note: Application v                                                                                                    | rill be dispatched to following | address.                       | Click here to update Address Details |  |  |
| Address: PURUSHOTTAM MAKANJI NIWAS M G ROAD , GHA                                                                                                    | TKOPAR , , MUMBAI , MUMBAI , MA | HARASHTRA, 400077              |                                      |  |  |
| :: Responsibility Statement                                                                                                    |                                 |                                |                                      |  |  |
| <ul> <li>I undertake that the information submitted / Uploaded is true and correct.</li> <li>I am aware that any errors, mistakes, faults, inaccuracy, miscalculation in submitting / uploading data will result into wrong, improper, incorrect output</li> <li>I am aware that i will be solely responsible for any incorrect or wrong output generated due to above.</li> </ul> |                                 |                                |                                      |  |  |
| I AGREE WITH THE ABOVE RESPONSIBILITY STATEMEN                                                                                                    | T                               |                                |                                      |  |  |
| BACK CONFIRM APPLICATION                                                                                                    |                                 |                                |                                      |  |  |

As registered pharmacist **CONFIRMS his/her application,** application status will be completed. Please refer below image.

| STATUS:Complet                | e                      |  |
|-------------------------------|------------------------|--|
| New Registration - 05/07/2018 |                        |  |
|                               | Print Application Form |  |
|                               |                        |  |
|                               |                        |  |

As shown in above image **STATUS** is **Complete** 

[NOTE: Though this system will be adopted for ease of registered pharmacist in general, in case of certain cases Registrar MSPC can call the registered pharmacist in person along with requisite original documents at MSPC.]

Once online renewal applications are received in MSPC system, **STATUS** will be seen as

• Payment Verification

It will take minimum 3-4 working days from the bank to confirm the receipt of online renewal payment done by registered pharmacist to MSPC. After same, the application will be scrutinized by MSPC staff.

• Scrutiny

Then status of application will be seen as scrutiny.

• Final Approval

After MSPC scrutiny, online renewal application will be approved by MSPC. Registration renewal will be updated in MSPC database and on MSPC website after which registered pharmacist may login using his credentials and can get confirmation of his registration renewal.